# 契約締結は3ステップで完了

### 届いたメールからPDFの書類を開封し、ボタンひとつで契約を結ぶことが出来ます。 受信者はクラウドサインに登録する必要はありません。

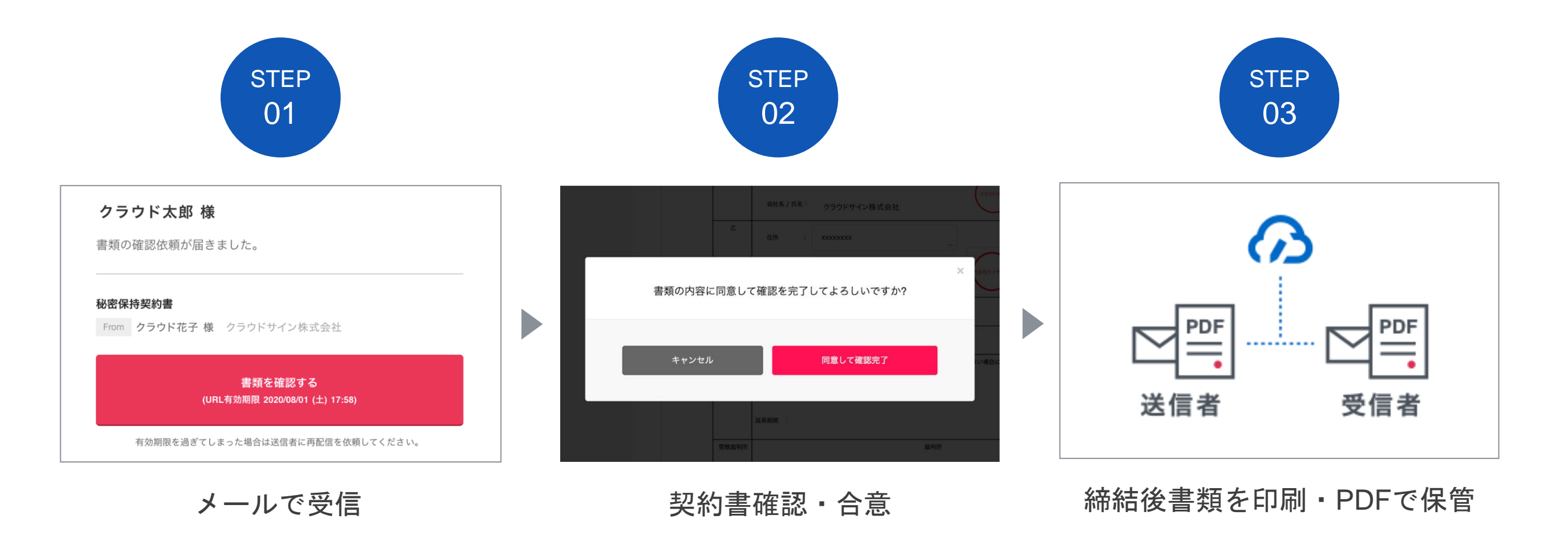

## 操作方法(PC・スマートフォン対応)

STEP01-1. クラウドサインから届いた「確認依頼」メールに記載されたリンクをクリックします。

| 確認依賴                                                                 |             |
|----------------------------------------------------------------------|-------------|
| <b>書類の確認依頼が届きました。</b>                                                |             |
| <b>秘密保持契約書</b> From クラウド 太郎 様 株式会社クラウド                               |             |
| 書類を確認する<br>(URL有効期限 2020/06/27 (土) 14:04)                            | クリックして書類を確認 |
| 有効期限を過ぎてしまった場合は送信者に再配信を依頼してください。                                     |             |
| お使いになっているブラウザのバージョンや環境により、上記のURLが動作しない場合に<br>は、以下の簡易表示版のURLをお試しください。 |             |

#### メールに記載されたリンク(上図赤枠内)をクリックすることで、書類確認の画面を開くことができます。

タイトル例:サイン次郎様(株式会社クラウドサイン)から「秘密保持契約書」の確認依頼が届いています。

STEP01-2. 利用規約(<u>https://www.cloudsign.jp/tos</u>)を確認し、「利用規約に同意して確認」ボタンをクリックします。

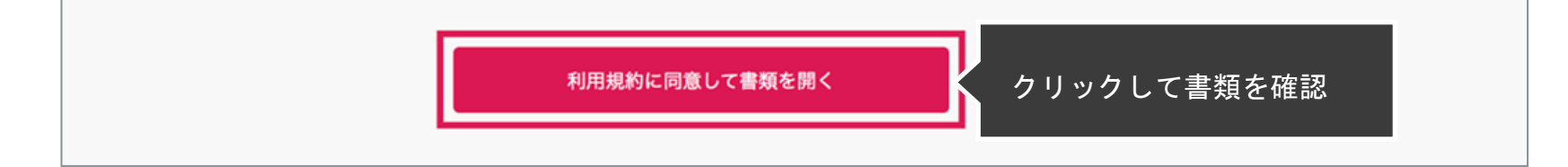

操作方法(PC・スマートフォン対応)

#### STEP02-1. 契約書の内容を確認し、入力項目をクリックして入力項目に必要な項目を入力します。

| クラウド太郎                                              |          | 秘密保持契約書.pdf                  |                                                                                                    |            |  |
|-----------------------------------------------------|----------|------------------------------|----------------------------------------------------------------------------------------------------|------------|--|
| あなたの入力項目 0/3<br>各入力項目をクリックするとそのページ<br>へ移動することができます。 |          | ゆ ダウンロード                     | 1/3                                                                                                    | < >        |  |
| 秘密保持契約書.pdf<br>フリーテキスト P1 >                         | クリックして   | 各当事者は、甲<br>は乙が相手方に<br>を解結する。 | 秘密保持契約書<br>22際において取引を行う又は取引を絶封する目的(以下、「本件目的」という。)として、甲又<br>県示する秘密情報の取扱いについて、以下のとおりの秘密保持契約(以下「本契約」という。) |            |  |
| 押印     P1 >       フリーテキスト     P1 >                  | 各入力項目に移動 | φ                            | 住所 :<br>会社名 / 氏名 :                                                                                     |            |  |
|                                                     |          | z                            | 健康<br>分割: 2月一テキスト<br>分割: 2月一テキスト<br>フリーテキスト                                                            | 入力項目に情報を入力 |  |
|                                                     |          | 10404841 (3                  | ※法人の場合、                                                                                                |            |  |

送信者から入力項目を指定されている場合には「フリーテキスト」欄または「押印」欄をクリックし、必要な内容を入力してください。 フリーテキスト欄や押印欄は送信者により任意で設定され、これらの項目無しで送付される場合もございます。 ※本サービスでは、合意締結そのものは双方が「同意」ボタンを押下することによって形成され、押印は一般の商慣習に合わせた擬似的なものです。

STEP02-2. 同意ボタンをクリックし、合意締結を完了します。

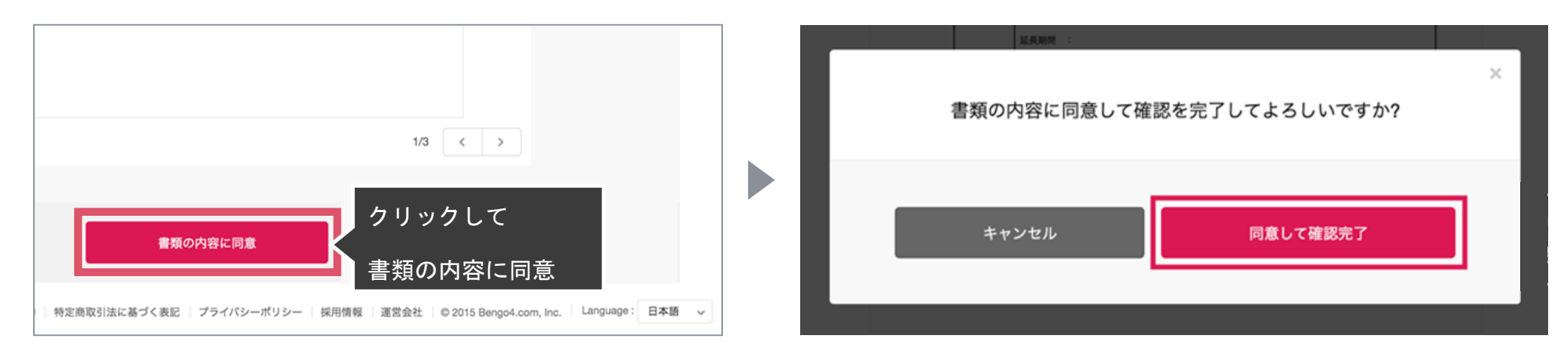

「書類の内容に同意」ボタンをクリックします。

さらにポップアップにて確認画面が出ますので「同意して確認完了」ボタンをクリックします。

この時点で合意締結が完了し、書類に改竄不可能な電子署名の処理が施されます。

操作方法(PC・スマートフォン対応)

### STEP03. 電子署名が施された締結済み文書のPDFファイルをメールで受け取り、ファイルを保存します。

| 綺結完了                                              |
|---------------------------------------------------|
| 株式会社クラウドサイン<br><b>クラウド花子 様</b><br>書類の合意締結が完了しました。 |
| 秘密保持契約書<br>From 新聞 K                              |
| 書類を確認する                                           |
| 本メールは送信専用ですので、ご返信いただいてもお答えできません。                  |
| © 2015 Bengo4.com,Inc.                            |
| <br>ちのPDFファイル<br>くり)                              |

メールに添付されたPDFは、クラウドサインに登録していなくても保存することができます。

クラウドサインに登録した場合には、書類の保管機能・検索機能など、より便利な機能を利用することができます。

# 気になることがあれば、チャットからお気軽にお問合せください

| CLOUDSIGN 製品紹介 、 活用方                                                       | 5法 ~ ログイン 新規登録                         | 資料ダウンロード |  |  |
|----------------------------------------------------------------------------|----------------------------------------|----------|--|--|
|                                                                            |                                        |          |  |  |
|                                                                            |                                        |          |  |  |
|                                                                            |                                        |          |  |  |
|                                                                            | X-8781.7                               |          |  |  |
|                                                                            | xxxxxxxxxxxxxxxxxxxxxxxxxxxxxxxxxxxxxx |          |  |  |
|                                                                            | 次へ                                     |          |  |  |
|                                                                            |                                        |          |  |  |
|                                                                            |                                        |          |  |  |
| ヘルプセンター   利用規約   特定商取引法に基づく表記   プライバシーポリシー   運営会社   © 2015 Bengo4.com.Inc. |                                        |          |  |  |
|                                                                            |                                        | 0        |  |  |
| お問い合わせ方法                                                                   |                                        |          |  |  |
| 1. https://www.cloudsign.jp                                                | こアクセス                                  |          |  |  |
| 2. 右下にある青い 🥥 マーク                                                           | うをクリック                                 |          |  |  |
| 3. 「チャット」よりお気軽(                                                            | こお声がけください。随時お返事いたします                   | -<br>0   |  |  |